## DeviceManage 使用指导

- 一. 工具安装:
  - 在光盘中找到 Setup.exe 双击进入光盘引导界面,单击【中文】>【配套工具】>单 击【升级工具】开始安装并双击 DeviceManage 工具。安装过程中,弹出如下图所 示对话框。提供语言选择,有简体中文,繁体中文,和英文。默认简体中文。

| 🛃 Device Manager 安装程序                                                                |           | x |
|--------------------------------------------------------------------------------------|-----------|---|
| Setup Language<br>Please select one of the following languages                       |           |   |
| <ul> <li>Simplified Chinese</li> <li>Traditional Chinese</li> <li>English</li> </ul> |           |   |
|                                                                                      |           |   |
|                                                                                      | 下一步迎〉 取消© |   |

2) 单击"下一步"按钮,弹出如下图所示对话框。

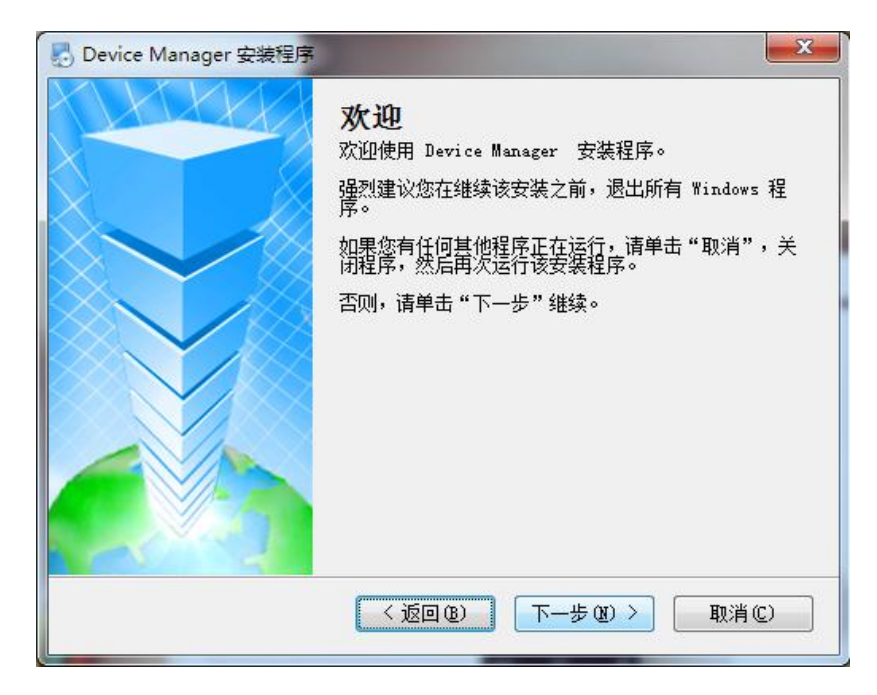

3) 单击"下一步"按钮,弹出如下图所示对话框。按"更改"键,选择安装路径,系

统默认文件夹为"C:\Program Files\Device Manager",

| Device Manager 安装程序                               |
|---------------------------------------------------|
| <b>安装文件夹</b><br>愈想将 Device Manager 安装到何处?         |
| 软件将被安装到以下列出的文件夹中。要选择不同的位置,键入新的路径,或单击"更改"浏览现有的文件夹。 |
| 将 Device Manager 安装到:                             |
| C:\Program Files\Device Manager 更改任)              |
| 所需空间: 2.05 MB<br>选定驱动器的可用空间: 67.64 GB             |
| <返回(32) < 下一步(32) > 取消(32)                        |

4) 单击"下一步"按钮,弹出如下图所示对话框。

| Pevice Manager 安装程序                                         | ×         |
|-------------------------------------------------------------|-----------|
| <b>快捷方式文件夹</b>                                              |           |
| 快捷方式图标将在下面指出的文件夹中创建。如果您不想使用默认文件夹,您可以<br>新的名称,或从列表中选择现有的文件夹。 | 键入        |
| 快捷方式文件夹:                                                    |           |
| Device Manager                                              | -         |
| <ul> <li>● 只对当前用户安装快捷方式</li> <li>● 使快捷方式对所有用户都可用</li> </ul> |           |
| (返回(2)) 下一步(2)) 取消(                                         | <u>c)</u> |

- 5) 输入用户信息, 单击"下一步"按钮, 开始安装 DeviceManage, 弹出下图所示对话
  - 框

| 🛃 Device Manager 安装程序                    | x |
|------------------------------------------|---|
| <b>准备安装</b><br>现在您正准备安装 Device Manager   |   |
| 现在安装程序已有足够的信息将 Device Manager 安装到您的计算机中。 |   |
| 将使用以下设置:                                 |   |
| 安装文件夹: C:\Program Files\Device Manager   |   |
| 快捷方式文件夹: Device Manager                  |   |
| 请单击"下一步"继续安装。                            |   |
| < 返回 (2) 下─步 (2) > 取消 (2)                | 7 |
|                                          |   |

6) 单击"下一步"按钮,弹出如下图所示对话框。

| 🛃 Device Manager 安装程序 | ×                                                                                |
|-----------------------|----------------------------------------------------------------------------------|
|                       | <b>安装成功</b><br>Device Manager 安装已完成。<br>感谢您选择 Device Manager!<br>请单击"完成"退出该安装程序。 |
|                       | < 返回 (2) (元成 (2) 取消 (2) 取消 (2)                                                   |

7)单击"完成"键完成安装。此时,桌面将出现如下快捷方式 已wiceManage 工具操作:

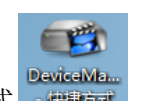

双击桌面上的快捷方式 DeviceManage 操作界面。如下图。

| ● 设备管理工具                                                 | ×            |
|----------------------------------------------------------|--------------|
| 序号 IP 地址         端口         描述         Mac地址         云序列 | IP地址 · · ·   |
|                                                          | 子网掩码 · · · · |
|                                                          | 默认网关 ・ ・ ・   |
|                                                          | 与本地pc一致      |
|                                                          | нттржц       |
|                                                          | TCP端口        |
|                                                          | Mac地址        |
|                                                          | 云序列号         |
| ۰                                                        | 修改网络参数       |
| 搜索设备  添加设备  web访问  重启设备                                  | 管理员密码        |
| 文件名:                                                     | 浏览    升级     |

2.1 搜索设备

点击"搜索设备"设备管理工具可以搜索到局域网内的网络摄像机,硬盘录像机,编解 码器等全系产品的 IP 地址。

| - | 👩 设备 | 管理工具                         |                |                                        |                          |        | ×       |
|---|------|------------------------------|----------------|----------------------------------------|--------------------------|--------|---------|
|   | 序号   | IP 地址                        | 端口             | 描述   Mac地址                             | 云序 🔺                     | IP 地址  | 0.0.0.0 |
|   |      | 10.10.48.18<br>10.10.48.155  | 34567<br>34567 | 00:12:00:00:96:ff<br>00:0b:3d:f7:7a:05 | a92.≡<br>d2fe            | 子网掩码   | 0.0.0.0 |
|   |      | 10.10.48.131<br>10.10.48.156 | 34567<br>34567 | 00:0b:3d:44:00:01<br>00:74:15:22:88:22 | 5e4<br>9dci              | 默认网关   | 0.0.0.0 |
|   |      | 10.10.48.91<br>10.10.48.138  | 34567<br>34567 | 00:12:00:02:22:d2<br>00:06:3d:12:00:01 | 010 <sup>°</sup><br>791  |        | 与本地pc一致 |
|   |      | 10.10.32.196                 | 34567          | 00:0b:3d:10:00:44                      | 882                      | HTTP端口 |         |
|   |      | 10.10.32.203                 | 34567          | 00:0b:3d:66:00:01                      | dd7                      | TCP端口  |         |
|   |      | 10.10.48.123                 | 34567<br>34567 | 00:10:00:07:10:e7<br>00:10:00:04:6d:29 | 538                      | Mac地址  |         |
|   | 12   | 10.10.39.38<br>10.10.34.45   | 34567<br>34567 | 00:12:00:00:98:07<br>00:0b:3d:35:00:01 | 309<br>1a7: <del>-</del> | 云序列号   |         |
|   |      |                              |                |                                        | •                        |        | 修改网络参数  |
|   | 搜索t  |                              | 添加设备           |                                        | 畄                        | 管理员密码  | 高级      |
|   | 文件名  | 4:                           |                |                                        |                          | 浏览     | 升级      |

2.2 WEB 访问:

选择对应的设备,点击 web 访问可通过 IE 直接访问设备,方便快捷。

2.3 添加设备

点击【添加设备】按钮,弹出如下图界面:

| 登陆    |       | ۲ |
|-------|-------|---|
| IP 地址 |       |   |
| 端口    | 34567 |   |
| 用户名   | admin |   |
| 密码    |       |   |
|       | 确定 取消 |   |

Ip 地址:填写设备的 IP 地址。

端口:设备的 http 端口。

用户名:登录设备的用户名。

密码:登录设备时的密码。

2.4 升级

| 66 设备 | 管理工具                       |                |                           |                                |                          | -      |              | ×          |
|-------|----------------------------|----------------|---------------------------|--------------------------------|--------------------------|--------|--------------|------------|
| 序号    | IP 地址                      | 端口             | 描述 Mac                    | 地址                             | 云序 ▲                     | IP 地址  | 10 . 10      | . 48 . 156 |
|       | 10.10.48.18                | 34567          | 00:1                      | 2:00:00:96.ff                  | a92.≡                    | て同様加   | 255 . 255    | 5.240.0    |
|       | 10.10.48.135               | 34567          | 00:0                      | b:3d:44:00:01                  | 5e4                      | 丁州地内   | 10 10        | 48 1       |
|       | 10.10.48.156               | 34567<br>34567 | 00:7                      | 4:15:22:88:22<br>2:00:02:22:d2 | 9dc;<br>010              | 默认阿天   |              |            |
|       | 10.10.48.138               | 34567          | 00:0                      | b:3d:12:00:01                  | 791                      |        | 与本:          | 地pc一致      |
|       | 10.10.32.196 10.10.32.203  | 34567<br>34567 | 00:0                      | b:3d:10:00:44<br>b:3d:99:00:01 | 882<br>2c0               | HTTP端口 | 80           |            |
| 9     | 10.10.32.202               | 34567<br>34567 | 00:0                      | b:3d:66:00:01                  | dd7                      | TCP端口  | 34567        |            |
| 11    | 10.10.32.201               | 34567          | 00:1                      | 0:00:04:6d:29                  | 538                      | Mac地址  | 00:74:15:22: | 88:22      |
|       | 10.10.39.38<br>10.10.34.45 | 34567<br>34567 | 00:1                      | 2:00:00:98:07<br>b:3d:35:00:01 | 309<br>1a7( <del>+</del> | 云序列号   | 9dca9b066f7  | 7f10c8     |
| •     |                            | 111            |                           |                                | F                        |        |              | 修改网络参数     |
|       | 设备                         | 添加设备           | web访问                     | 重启设备                           | Ξ.                       | 管理员密码  |              | 高级         |
| 文件名   | g: C:\Use                  | ers∖Adminis    | trator\Desktop\General_DI | STRIE                          |                          |        | 升级           |            |

浏览:用来选择要升级的程序。(升级程序一般后缀为 .bin)

升级:选择后设备和对应的程序进行升级。

升级时有两个过程,一个是文件发送过程以百分比显示,完成后没有提示;第二个阶段 是升级过程以百分比显示,完成后显示"升级成功"

注意:升级过程中,不能断电。

2.5 修改网络参数

|        | ×                   |
|--------|---------------------|
| IP 地址  | 10 . 10 . 48 . 18   |
| 子网掩码   | 255 . 255 . 255 . 0 |
| 默认网关   | 10 . 10 . 48 . 1    |
|        | 与本地pc一致             |
| HTTP端口 | 80                  |
| TCP端口  | 34567               |
| Mac地址  | 00:12:00:00:96.ff   |
| 云序列号   | a9224a139dfcfdaf    |
|        | 修改网络参数              |
| 管理员密码  | 高级                  |
| 浏览     | 升级                  |

IP 地址:选择设备后可进行修改 ip 地址。

子网掩码:可手动设置设备的子网掩码。

默认网关:可手动修改设备的默认网关。

与本地 pc 一致: 子网掩码及默认网关自动设置成于本地的 PC 一致。

- HTTP 端口:可填写设备的 HTTP 端口。
- TCP 端口:可手动设置设备的 TCP 端口。
- Mac 地址:显示设备的 Mac 地址。
- 云序列号:显示设备的云序列号。
- 管理员密码:填写设备的管理员密码。
- 2.6 高级

高级: 配置设备的 DNS,手机监控使能, DDNS, wifi 等信息

| 高级     | ×                     |
|--------|-----------------------|
| DNS1   | 192 . 168 . 1 . 1     |
| DNS2   | 8 . 8 . 8 . 8 与本地pc一致 |
| ┌手机监控~ |                       |
| 使能     | <b>v</b>              |
| 端口     | 34599                 |
|        |                       |
| 类型     | 4DDNS.NE▼ 注册          |
| 使能     |                       |
| 域名     |                       |
| 名称     |                       |
| 密码     |                       |
|        |                       |
|        |                       |
| Wifi   | 设 <u></u> 置           |
|        | 保存 取消                 |

使能: 勾选使能使其为启动状态。

与本地 pc 一致: 可将子网掩码及默认网关设置成于本地的 PC 一致。

端口:手机监控的端口。

注册:如果没有注册 ddns,点击此按钮可以打开注册 DDNS 网页进行注册。

类型:点击下拉链,里面有 CN99/DynDns/Oray/NO-IP/MYQ-SEE 可供选择。

域名:填写上您注册的域名。

名称:填写您注册时的名称。

密码:填写您注册时的密码。

2.7 WIFI 设置

| Wifi设置 | the second second second second second second second second second second second second second second second se | × |
|--------|----------------------------------------------------------------------------------------------------|---|
| SSID   | 认证   信号                                                                                                    |   |
|        |                                                                                                    |   |
| •      | m                                                                                                    | • |
|        | 搜索                                                                                                    |   |
| 使能     |                                                                                                    |   |
| SSID   | 11n-AP                                                                                                    |   |
| 加密方式   | NONE                                                                                                    |   |
|        |                                                                                                    |   |
|        |                                                                                                    |   |
| 密码     |                                                                                                    |   |
| IP地址   | 192 . 168 . 1 . 12                                                                                              |   |
| 子网掩码   | 255 . 255 . 255 . 0                                                                                             |   |
| 默认网关   | 192 . 168 . 1 . 1                                                                                               |   |
|        |                                                                                                    |   |
|        | 确定取消                                                                                                    |   |
|        |                                                                                                    |   |

- 搜索:搜索周围的 wifi。
- 使能: 勾选使能使其为启动状态。
- SSID: SSID 无线网络名称。
- 加密方式:提供 AES 加密方式。
- 密码:填写 wifi 密码。

:

- IP 地址:可以手动设置 ip 地址,也可以用"DHCP"自动获取。
- 子网掩码:设备的子网掩码,可手动设定。

默认网关:设备的默认网关,可手动设定。